# İçerik Tablosu

acer

| IT Cihazı Geri Dönüşüm Bilgisi | <br>1  |
|--------------------------------|--------|
| Güvenlik                       | <br>1  |
| Elektrik güvenliği             | <br>1  |
| Kurulum güvenliği              | <br>1  |
| Temizleme güvenliği            | <br>1  |
| LCD monitörler hakkında notlar | <br>2  |
| Ürün ambalajının içindekiler   | <br>2  |
| Kurulum talimatları            | <br>3  |
| Yerleşim                       | <br>3  |
| Kurulum                        | <br>3  |
| Harici kontroller              | <br>4  |
| Görüntü ayarı                  | <br>5  |
| Ekran ayarı                    | <br>7  |
| İlaveler                       | <br>8  |
| Tak ve çalıştır                | <br>8  |
| Güç tasarrufu                  | <br>8  |
| Sorunların giderilmesi         | <br>8  |
| Teknik özellikler              | <br>9  |
| Ekran modları                  | <br>10 |

#### IT Cihazı Geri Dönüşüm Bilgisi

- Acer çevrenin korunmasına büyük önem göstermektedir ve eski cihazların kurtarma ve imha yolları ile çevreye olacağı yükü en aza indirgemek için geri dönüşümünü şirketin en önemli önceliği olarak görmektedir.
- Acer olarak biz işimizi etkileyen çevresel etmenler hakkında oldukça bilinçliyiz ve ürünlerimizin çevre üzerindeki etkisini en aza indirgemek için en iyi çalışan ürünleri belirlemek için çalışıyoruz.

Geri dönüşüm hakkında daha fazla bilgi ve yardım için lütfen aşağıdaki web sitelerini ziyaret ediniz: Dünya çapında: <u>http://global.acer.com/about/sustainability.htm</u>

#### Güvenlik

**Elektrik güvenliği** Not: Güvenliğinizi garanti etmek ve ürünün kullanım ömrünü artırmak için, ürünü ilk defa kullanmadan önce aşağıdaki güvenlik tavsiyelerini dikkatlice okuyunuz.

- Monitörün iç kısımlarına dokunmayınız. Yalnızca yetkili ve kalifiye personel LCD monitörün içini açabilir.
- Fişi elektrik prizine takarken (elektrik kablosundan değil) fişten kavrayınız. Ellerinizin kuru olduğundan emin olunuz.
- Bu ürün yalnızca işaret etiketinde gösterilen elektrik tipi ile çalıştırılmalıdır. Eğer mevcut elektrik tipi ile ilgili olarak kesin bilgilere sahip değilseniz, ürün satıcınız veya yerel elektrik şirketi ile irtibat kurunuz.
- Bu ürün 3-uçlu fiş (üçüncü bir toprak ucuna sahip olan fiş) ile donatılmıştır. Bu fiş yalnızca bir topraklı elektrik prizi ile uyumludur. Eğer topraklı fişi prize takamıyorsanız, eski prizinizi değiştirmek üzere bir elektrik tesisatçısı ile irtibat kurunuz. Topraklı fişin yerine iki-dişli adaptör kullanmayınız.
- LCD monitörünüzü suya veya mutfaklar ya da yüzme havuzları gibi yüksek ısıya veya nemliliğe sahip olan ortamlara maruz bırakmayınız. Su ile dolu olan çiçek saksıları da tehlikelidir.
- Eğer LCD monitörünüz anormal bir şekilde işlev gösterirse (yani duman, gürültü veya koku çıkarırsa), hemen elektrik fişini prizden çekiniz ve yetkili bayi veya servis merkezi ile irtibat kurunuz.

# Kurulum güvenliği Parmaklarınızla veya herhangi bir sert nesne ile LCD monitörünüze dokunmayınız. Ekranı çizmekten veya ekran üzerinde herhangi bir yağ lekesi bırakmaktan kaçınınız.

- İyi havalandırmalı, nemsiz ve tozsuz bir yere yerleştirerek LCD monitörünüzü koruyunuz.
- LCD monitörünüzü bir ısı kaynağının yakınına yerleştirmeyiniz (örneğin fırınlar, ortam ısıtıcıları, şömineler ve sobaların yakınında veya güneş altında).
- Elektrik çarpmasını veya cihazın düşmesini önlemek üzere, LCD monitörünüzü çocukların buna dokunamayacağı bir yere yerleştiriniz. LCD monitörünüzü sıkı bir şekilde sabitleyiniz ve gerekli olduğunda, güvenlik kurallarını çocuklara anlatınız.
- LCD monitörünüzü kurarken veya monitörün açısını ayarlarken, LCD monitörü destekleyen yapının yükleme kapasitesine ve seviyesine özellikle dikkat edilmelidir.

Temizleme güvenliği

- LCD monitör veya kabini üzerinde spreyli temizleyici veya su uygulamayınız.
- LCD monitörünüzü temizlerken, LCD monitörün veya herhangi bir aksesuarının iç kısmına sıvı maddelerin sızmadığından emin olunuz.
- Temiz, yumuşak, tiftiksiz bir bezi su veya alkolsüz cam temizleyici ile nemlendiriniz. Hafif bir şekilde nemli olmasını sağlamak üzere bezi sıkınız ve LCD monitörünüzün yüzeyini hafif bir şekilde siliniz. Özel olarak ekranın temizlenmesine yarayan bir ipek bez kullanılması tavsiye edilmektedir.

### LCD monitörler hakkında özel notlar

Aşağıdaki belirtiler LCD monitörler için normal olup cihazda herhangi bir sorun ortaya çıktığı anlamına gelmez:

- Floresan ışıkların doğası gereği, ilk kullanım esnasında ekranda titreme ortaya çıkabilir. Titremenin ortadan kalkması için, açma-kapatma düğmesini kapatınız ve sonrasında tekrardan açınız.
- Kullandığınız masaüstü desenine bağlı olarak, ekranda hafif pürüzlü bir parlaklık ortaya çıkması mümkün olabilir.
- LCD ekranda %99,99 veya daha fazla etkili piksel bulunmaktadır. Ekranda %0,01 veya daha az hata ortaya çıkabilir (bu durum eksik bir pikselden veya sürekli olarak yanan bir pikselden dolayı ortaya çıkabilir).
- Aynı görüntü saatler boyunca ekranda görüntülendiği zaman, yeni bir görüntüye geçildikten sonra eski görüntünün izi ekranda kalabilir. Böyle bir durumda, ekran görüntüyü değiştirerek yavaşça durumu düzeltecektir. LCD monitörün birkaç saat boyunca kapatılması da bu sorunu telafi edecektir.

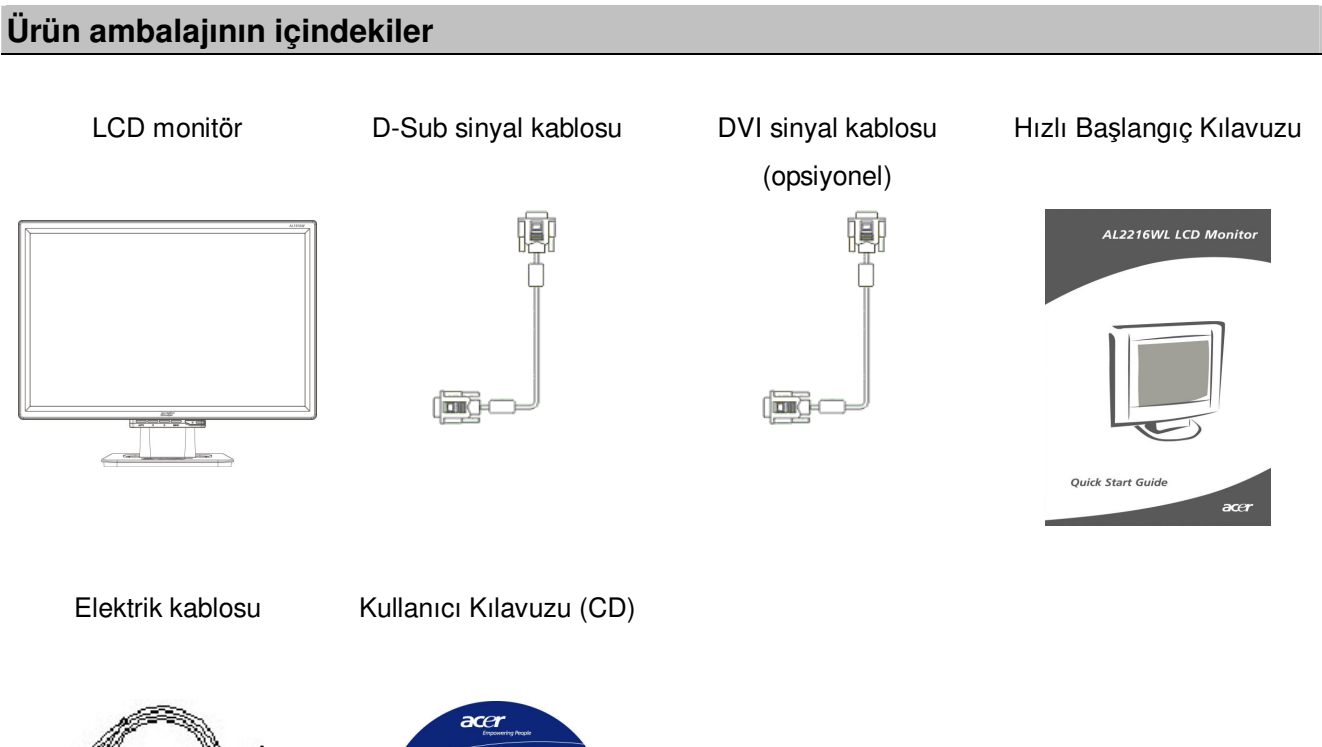

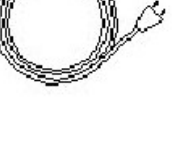

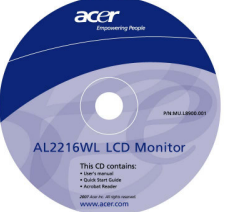

#### Kurulum talimatları

Yerleşim Not: Kuruluma başlamadan önce Güvenlik kısmını dikkatlice okuyunuz.

- LCD monitörü kurarken, monitörün yerleştirildiği yer hususunda dikkatli olunuz:
  - Ekran yansımasını minimum düzeye indirmek, gözlerinizi korumak ve yüksek kaliteyi muhafaza etmek için, LCD monitörünüzü pencerelerin yakınında veya arka zemin ışığının bulunduğu yerlerde kurmayınız. Monitörü gözlerinizden en az 30 cm uzakta muhafaza ediniz.
  - Monitörün üst kenarı, görüş çizginizden hafif bir şekilde yukarıda olmalıdır.
  - Monitörün ön ve arka eğim açılarını ayarlayınız, böylece monitörü konforlu bir şekilde izleyebileceksiniz.

#### Kurulum Tabanın monitöre eklenmesi

Tabanı kutudan dışarı alınız ve bunu düz bir masa üzerine yerleştiriniz.

- Monitörü tabanın üst kısmına yerleştiriniz.
- Yuvası boyunca tabanı monitörün boyun kısmı ile birleştiriniz.
- Taban ve monitör düzgün bir şekilde kenetlendiği zaman bir tık sesi duyacaksınız.

#### LCD monitörün bir PC'ye bağlanması

- PC'nizin kapalı olduğundan ve elektrik fişinin takılı olmadığından emin olunuz.
- Sinyal kablosunun her iki ucunu sırasıyla PC yuvasına ve LCD monitöre bağlayınız ve sıkıştırınız.
- Tedarik edilmiş olan elektrik kablosunu LCD monitörünüze bağlayınız.
- Elektrik kablosunu elektrik prizine takınız.
- Elektrik kablosunu ve D-sub sinyal / DVI-D kablosunu birarada tutmak için kablo bağını kullanınız.
- PC'nizin ve LCD monitörün güç arzlarını açınız.

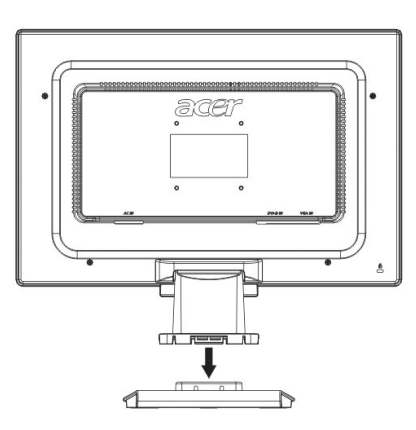

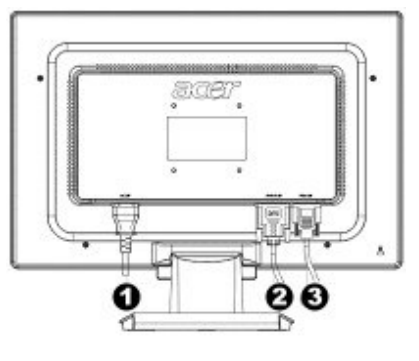

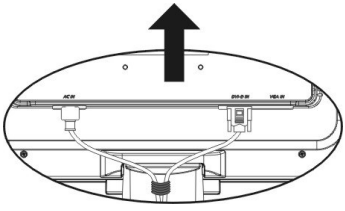

- Güç kablosu
- OVI sinyal kablosu (opsiyonel)
- O-Sub sinyal kablosu

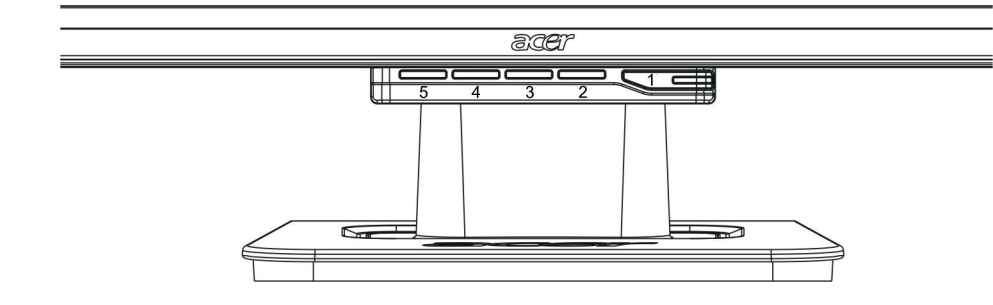

| 1 | ٩    | Güç kaynağı   | Açma/Kapatma (Power On/Off)<br>Yeşil gösterge: Cihaz açık ve normal.<br>Turuncu gösterge: Enerji tasarruf modunda uyku durumu.<br>Renksiz gösterge: Cihaz kapalı.                                       |
|---|------|---------------|----------------------------------------------------------------------------------------------------|
| 2 | Menu | OSD Menüsü    | OSD'ye giriş yapmak için bu düğmeye basınız.<br>OSD'den çıkmak için tekrar bu düğmeye basınız.                                                                                                    |
| 3 | >    | Artı          | OSD başlatıldığı zaman seçim ve ayar amaçlı olarak bu düğmeye<br>basınız.                                                                                                    |
| 4 | ~    | Eksi          | OSD başlatılmadığı zaman (yalnızca hoparlörlü model için) bu<br>düğmeye basınız ve ses seviyesini ayarlamak üzere < ve ><br>tıklayınız.                                                                 |
| 5 | Auto | Otomatik ayar | OSD başlatıldığı zaman bu düğmeye basarak manuel ayarı<br>terkedebilirsiniz.<br>OSD başlatılmadığı zaman, konumu, fazı ve saat vurumunu<br>otomatik olarak ideal hale getirmek için bu düğmeye basınız. |

#### Analog için görüntü ayarı

LCD monitörünüzün görüntü ayarları, cihaz paketlenmeden önce, analog TV için ideal duruma ayarlanmıştır. (Bkz Sayfa 9). Eğer görüntü ayarlarını kişisel tercihlerinize uygun olması üzere ayarlamak istiyorsanız, aşağıdaki adımları takip ediniz:

- 1. Aşağıdaki resimde gösterildiği gibi OSD penceresini görüntülemek üzere Menu düğmesine basınız.
- 2. Aşağıdaki resimde gösterildiği gibi, ayarlanacak olan fonksiyonu seçmek üzere Artı veya Eksi düğmelerine basınız.
- 3. Ayarlanacak olan fonksiyonu seçmek üzere tekrar Menu düğmesine basınız.
- 4. Mevcut ayarları değiştirmek üzere Artı veya Eksi düğmelerine basınız.
- 5. OSD penceresinden çıkmak için, kapatmak ve değişiklikleri kaydetmek üzere "<sup>[EXT]</sup>" seçiniz. Diğer ayarları değiştirmek için, 2 ila 4 adımlarını tekrarlayınız.

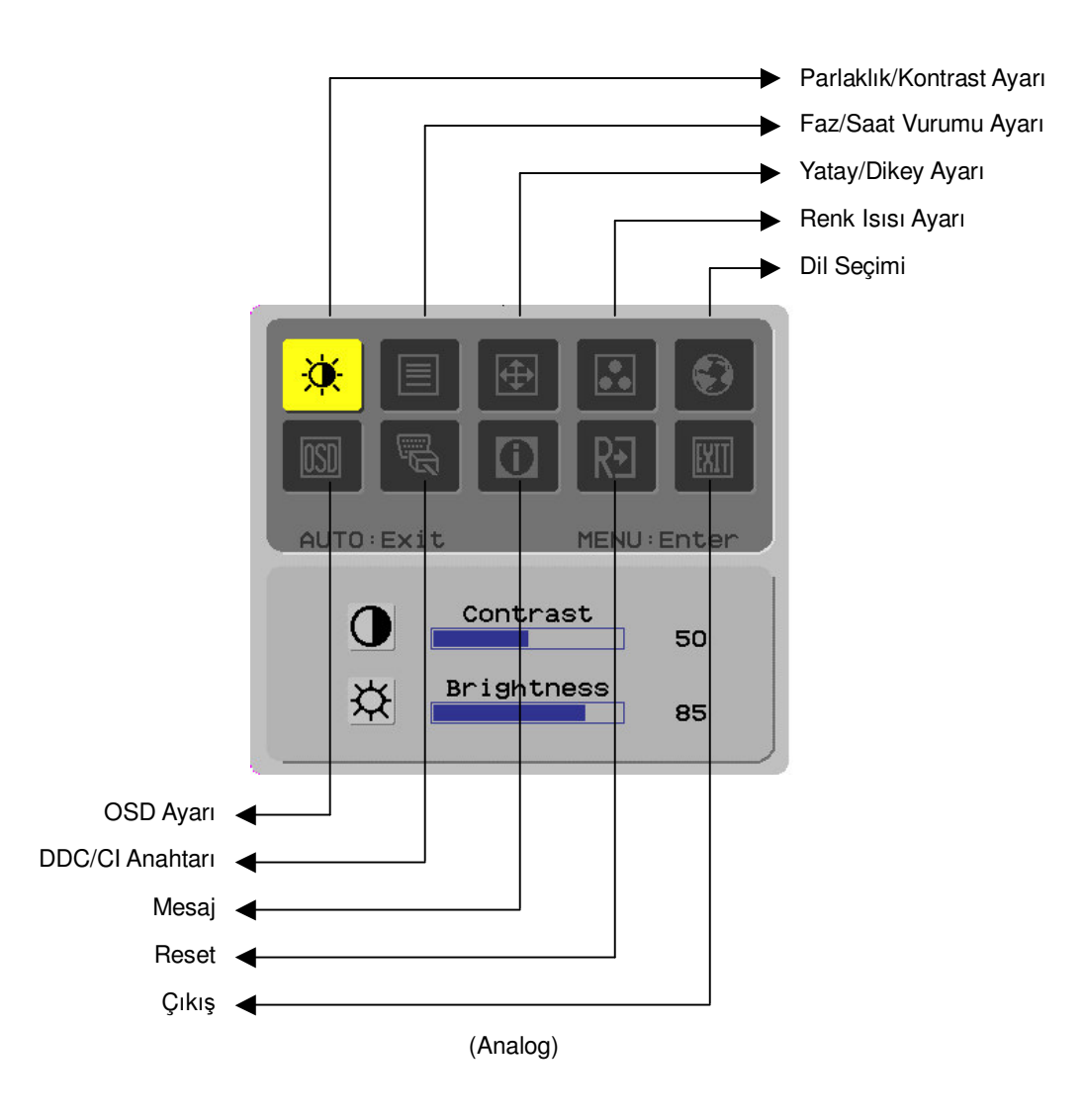

LCD monitörünüzün görüntü ayarları, cihaz paketlenmeden önce, dijital TV için ideal duruma ayarlanmıştır. (Bkz Sayfa 9). Eğer görüntü ayarlarını kişisel tercihlerinize uygun olması üzere ayarlamak istiyorsanız, aşağıdaki adımları takip ediniz:

- 1. Aşağıdaki resimde gösterildiği gibi OSD penceresini görüntülemek üzere Menu düğmesine basınız.
- 2. Aşağıdaki resimde gösterildiği gibi, ayarlanacak olan fonksiyonu seçmek üzere Artı veya Eksi düğmelerine basınız.
- 3. Ayarlanacak olan fonksiyonu seçmek üzere tekrar Menu düğmesine basınız.
- 4. Mevcut ayarları değiştirmek üzere Artı veya Eksi düğmelerine basınız.
- 5. OSD penceresinden çıkmak için, kapatmak ve değişiklikleri kaydetmek üzere "EXT" seçiniz. Diğer ayarları değiştirmek için, 2 ila 4 adımlarını tekrarlayınız.

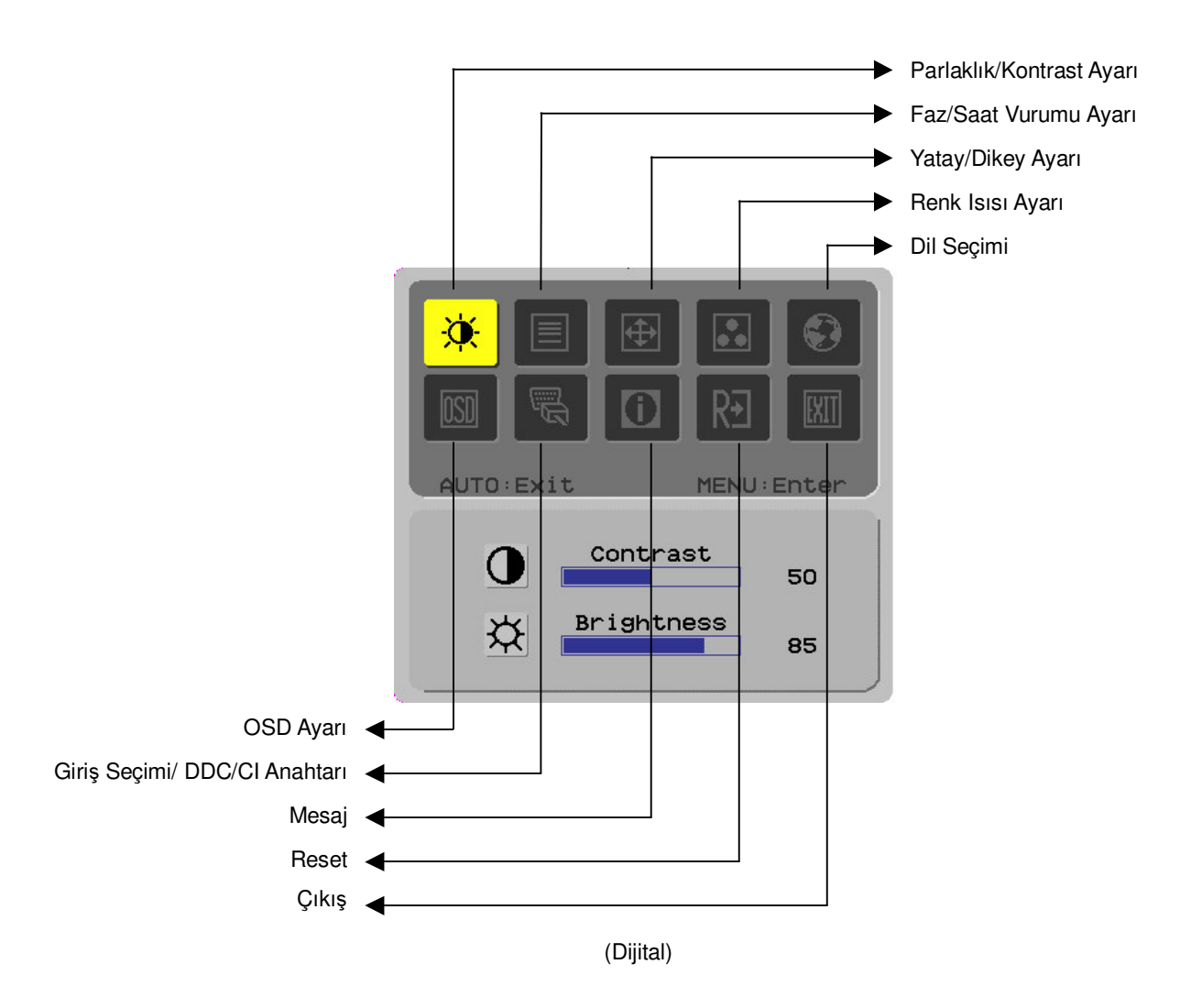

## Ekran ayarı Fonksiyon Tanımı

| Birincil | İkincil dizin  | İkincil dizin ögeleri        | Tanım                                                                                               |
|----------|----------------|------------------------------|----------------------------------------------------------------------------------------------------|
| dizin    | sembolü        |                              |                                                                                                    |
| sembolu  | <u>^</u>       | Contract (Kontract)          | Ekrandaki hir görüntünün ön zomini ile arka zomini                                                  |
| <u>.</u> | U              | Contrast (Rontrast)          | arasındaki kontrastı ayarlar.                                                                       |
| <b>R</b> | <mark>상</mark> | Brightness                   | Ekranın arka zemin parlaklığını ayarlar.                                                            |
|          | ~              | (Parlaklık)                  |                                                                                                    |
|          |                | Phase (Faz)                  | Görüntünün odağını ayarlar                                                                          |
|          |                | Clock pulse (Saat            | Görüntünün saat vurumunu avarlar                                                                    |
|          |                | vurumu)                      | (yalnızca analog giriş ayarı için).                                                                 |
|          |                | Horizontal (Yatay)           | Görüntüyü ekranda sola ve sağa kaydırır                                                             |
| <b>A</b> |                |                              | (yalnızca analog giriş ayarları için).                                                              |
|          |                | Vertical (Dikey)             | Görüntüyü ekranda yukarı ve aşağı kaydırır                                                          |
|          |                | Warm color                   | (yalnızca analog giriş ayarları için).                                                              |
|          | IUK            | temperature (Renk            | Thenk Isisini nik beyaza ayanar.                                                                    |
|          |                | ısısını artır)               |                                                                                                    |
|          | Yok            | Cold color                   | Renk ısısını soğuk beyaza ayarlar.                                                                  |
|          |                | temperature (Renk            |                                                                                                    |
|          | D              | User Definition/Red          | Kırmızı/yeşil/mavi kazanımını ayarlar.                                                              |
|          |                | (Kullanıcı                   |                                                                                                    |
|          |                | Tanımı/Kırmızı)              |                                                                                                    |
|          | G              | Definition/Green             |                                                                                                    |
|          |                | (Kullanıcı                   |                                                                                                    |
|          |                | Tanımı/Yeşil)                |                                                                                                    |
|          | B              | User Definition/Blue         |                                                                                                    |
|          |                | (Kullanici<br>Tanımı/Mavi)   |                                                                                                    |
|          | Yok            | English                      | İstediğiniz dili seçebilirsiniz.                                                                    |
|          | Yok            | 繁體中文                         |                                                                                                    |
|          | Yok            | Deutsch                      |                                                                                                    |
|          | Yok            | Francais                     |                                                                                                    |
|          | Yok            | Español                      |                                                                                                    |
|          | Yok            | Italiano                     |                                                                                                    |
|          | Yok            | 简休山文                         |                                                                                                    |
|          | Vok            | 同件作人                         |                                                                                                    |
|          | TUK<br>Vali    | 口 <del>/</del> 印<br>Hellende |                                                                                                    |
|          | YOK            | Hollands                     |                                                                                                    |
|          | YOK            | Suomalainen                  |                                                                                                    |
|          | Yok            | Русский                      |                                                                                                    |
|          |                | Horizontal (Yatay)           | OSD'yi sola veya sola hareket ettirir.                                                              |
|          | +=+            |                              |                                                                                                    |
|          | 1 I            | Vertical (Dikey)             | OSD'yi yukarı veya aşağı hareket ettirir.                                                           |
|          |                | OSD time display             | OSD zaman ekran avarlarını belirler                                                                 |
|          | B              | (OSD zaman                   |                                                                                                    |
|          |                | ekranı)                      |                                                                                                    |
|          | Yok            | DDC/CI                       | DDC/CI anahtarı (sadece analog giriş için).                                                         |
|          |                | Analog dijital               | İstediğiniz giriş kaynağını seçmek için                                                             |
|          |                | DDC/ČI                       | kullanılmaktadır, DDC/CI anahtarı (sadece DVI girişi                                                |
|          | Val            |                              | için).<br>Ekron çözünürlüğü X/D frokona, geçerli çirin                                              |
|          | TUK            | iviessage (Mesaj)            | r⊑kran çozunuriugu, Y/D trekans, geçerli giriş<br>zamanlama fonksiyonu için kullanılan giriş vuvaşı |
|          |                |                              |                                                                                                    |
|          |                |                              |                                                                                                    |
| RĐ       | YOK            | Restore (Reset)              | Sistemi tabrika ayarlarına döndürür.                                                                |
|          | Yok            | Exit (Cıkıs)                 | OSD penceresini kapatır ve değisiklikleri kavdeder                                                  |
|          |                |                              |                                                                                                    |

| llaveler            |                                                                                                    |  |  |  |
|---------------------|----------------------------------------------------------------------------------------------------|--|--|--|
| Tak ve çalıştır     | Ürün, karmaşık ve çok zaman alan kurulum işlemlerini önlemek üzere en yeni VESA<br><b>tak ve çalıştır</b> özelliği ile donatılmıştır. <b>tak ve çalıştır</b> özelliği, bilgisayar sisteminizin<br>LCD monitörü kolaylıkla tanımlamasına ve monitörün fonksiyonlarını otomatik olarak<br>kurmasına imkan vermektedir. |  |  |  |
|                     | LCD monitör, <i>Ekran Veri Kanalı</i> (DDC)yoluyla <i>Genişletilmiş Tanım Verilerini</i> (EDID)<br>bilgisayar sisteminize aktarır ve böylece bilgisayarınız LCD monitörün kendinden-ayar<br>fonksiyonunu kullanabilir.                                                                                               |  |  |  |
| Güç tasarrufu       | LCD monitörde dahili Güç Kontrol Sistemi (Güç Tasarrufu) vardır.                                                                                                    |  |  |  |
|                     | LCD monitör uzun bir zaman süreci için kullanılmadığı zaman, Güç Kontrol Sistemi,<br>güç tasarrufu sağlamak üzere sistemi otomatik olarak düşük voltaja ayarlar. Normal<br>kullanıma dönmek için fareyi hafifçe hareket ettiriniz veya herhangi bir tuşa basınız.                                                    |  |  |  |
|                     | <ul> <li>Güç Tasarruf fonksiyonu yalnızca bilgisayar sisteminizin ekran kartı tarafından<br/>yürütülebilir. Bu fonksiyonu bilgisayarınızdan ayarlayabilirsiniz.</li> </ul>                                                                                                    |  |  |  |
|                     | <ul> <li>LCD monitör VESA DPMS ile kullanıldığı zaman EPAENERGY STAR NÜTEK ile<br/>uyumludur.</li> </ul>                                                                                                    |  |  |  |
|                     | <ul> <li>Güç tasarrufu sağlamak ve ürünün kullanım ömrünü artırmak için, uzun bir süre için<br/>uykuda olduğunda veya kullanılmadığı durumlarda LCD monitörün düğmesini<br/>kapatınız.</li> </ul>                                                                                                    |  |  |  |
| Sorunların gideril  | mesi                                                                                                    |  |  |  |
| Güç LED'i           | <ul> <li>Açma-kapatma düğmesinin açık olduğundan emin olunuz.</li> </ul>                                                                                                    |  |  |  |
| yanmıyor            | Elektrik kablosunun takılı olduğundan emin olunuz.                                                                                                    |  |  |  |
| Simge kapalı        | <ul> <li>Açma-kapatma düğmesinin açık olduğundan emin olunuz.</li> </ul>                                                                                                    |  |  |  |
|                     | Elektrik kablosunun takılı olduğundan emin olunuz.                                                                                                    |  |  |  |
|                     | Sinyal kablosunun prize düzgün bir şekilde takılmış olduğundan emin olunuz.                                                                                                    |  |  |  |
|                     | <ul> <li>Güç Tasarrufu fonksiyonu, kullanım esnasında monitörü otomatik olarak kapatabilir.<br/>Klavyede herhangi bir tuşa basıldığı zaman monitörün eski haline geldiğinden emin<br/>olunuz.</li> </ul>                                                                                                    |  |  |  |
| Renk ayarı          | <ul> <li>RGB rengini ayarlamak veya renk ısılarını seçmek üzere "Renk Isısı Ayarı" kısmına<br/>bakınız.</li> </ul>                                                                                                    |  |  |  |
| İstikrarsız işleyiş | EMI parazitine neden olabilecek yakınlardaki elektronik cihazları kaldırınız.                                                                                                    |  |  |  |
| ya da dalgalanma    | <ul> <li>Hiçbir iğnesinin eğilmemiş olduğunu garanti etmek üzere monitörün sinyal kablosunu<br/>kontrol ediniz.</li> </ul>                                                                                                    |  |  |  |
| Görüntü telafisi    | • Ekranı otomatik olarak ideal ayarlara getirmek için otomatik ayar düğmesine basınız.                                                                                                    |  |  |  |
| veya yanlış boyut   | Referans konumu ayarlayınız.                                                                                                    |  |  |  |

# Teknik özellikler

|                                  | Panel boyutu                | Köşeden köşeye 559 mm (22 inç) LCD monitör                                                                           |  |  |
|----------------------------------|-----------------------------|----------------------------------------------------------------------------------------------------|--|--|
|                                  | Maks. çözünürlük            | 1.680 x 1.050 / WXGA+                                                                                                |  |  |
|                                  | Maks. piksel                | 16,7 M doğru renge kadar                                                                                             |  |  |
|                                  | Piksel döngüsü              | Yatay 0,282mm x Dikey 0,282mm                                                                                        |  |  |
| LCD panel<br>(arka ışık kaynağı) | Parlaklık                   | 250 cd/m <sup>2</sup>                                                                                                |  |  |
|                                  | Kontrast                    | 900 : 1                                                                                                    |  |  |
|                                  | LC yanıt süresi             | 5 ms                                                                                                    |  |  |
|                                  | Görüş açısı                 | Yatay 170° / Dikey 160°                                                                                              |  |  |
|                                  | Etkili ekran                | Yatay 473,8 mm x Dikey 296,1 mm                                                                                      |  |  |
| Giriş sinyali                    | Sinyal modu                 | Simule video frekansı: 0,7 Vpp, 75Ω<br>(ayrı SYNC ve kompozit SYNC)                                                  |  |  |
|                                  | SYNC frekansı               | Yatay 30 kHz – 82 kHz x Dikey 56 Hz – 76 Hz                                                                          |  |  |
|                                  | Maks. piksel saati          | 135MHz                                                                                                    |  |  |
| Giriş terminali Görüntü          |                             | D-Sub 15 PIN (VESA) / DVI-D(HDCP)(Opsiyonel)                                                                         |  |  |
| Güç transformatörü               |                             | AC100 – 240 Volt, 50 – 60 Hz                                                                                         |  |  |
|                                  | Kullanım modu               | 48W                                                                                                    |  |  |
| Güç tüketimi                     | Güç tasarruf/uyku modu      | 2W @230VAC 50Hz                                                                                                    |  |  |
|                                  | Güç tasarruf/kapalı<br>modu | 1W @230VAC 50Hz                                                                                                    |  |  |
|                                  | lsı                         | 5℃ - 35℃ (kullanım) / -20℃ – 55℃ (saklama)                                                                           |  |  |
| Çevreser koşullar                | Nem                         | %20 – %80 (kullanım) / %20 – %85 (saklama)                                                                           |  |  |
| Gerçek boyutlar (E x D x B)      |                             | 513,5 x 198,2 x 405,2 mm                                                                                             |  |  |
| Net ağırlık                      |                             | 4,9 kg                                                                                                    |  |  |
| Güvenlik standardı               |                             | TCO03;UL/CUL;TÜV-GS;CE/LVD;TÜV-ERGO;CB;CCC;FCC-B;VCCI-B;<br>CE/EMC;C-Tick; BSMI; ISO 13406-2;EPA;PCT;NOM;WEEE;PSB;HG |  |  |

**Ekran modları** Eğer PC sisteminizin sinyali aşağıdaki referans sinyal modlarının herhangi birisi ile aynı ise, ekran otomatik olarak ayarlanacaktır. Aksi halde, ekran görüntüsü belirmeyecek veya yalnızca LED ışıkları yanacaktır. Ayar modu hakkında daha fazla bilgi edinmek için, ekran kartınızın talimatlarına bakınız.

| Ekran Modu |                 | Yatay<br>Frekans<br>(kHz) | Dikey<br>Frekans<br>(Hz) | Piksel Frekansı<br>(MHz) | SYNC<br>Kutupluluğu<br>(Y/D) |
|------------|-----------------|---------------------------|--------------------------|--------------------------|------------------------------|
| VESA       | VGA 640x480     | 31.469                    | 59.940                   | 25.175                   | -/-                          |
|            |                 | 37.861                    | 72.809                   | 31.500                   | -/-                          |
|            |                 | 37.500                    | 75.000                   | 31.500                   | -/-                          |
|            | SVGA 800x600    | 35.156                    | 56.250                   | 36.000                   | +/+                          |
|            |                 | 37.879                    | 60.317                   | 40.000                   | +/+                          |
|            |                 | 48.077                    | 72.188                   | 50.000                   | +/+                          |
|            |                 | 46.875                    | 75.000                   | 49.500                   | +/+                          |
|            | XGA 1024x768    | 48.363                    | 60.004                   | 65.000                   | -/-                          |
|            |                 | 56.476                    | 70.069                   | 75.000                   | -/-                          |
|            |                 | 60.023                    | 75.029                   | 78.750                   | +/+                          |
|            | SXGA 1152x864   | 67.500                    | 75.000                   | 108.000                  | +/+                          |
|            | SXGA 1280x1024  | 63.981                    | 60.020                   | 108.000                  | +/+                          |
|            |                 | 79.976                    | 75.025                   | 135.000                  | +/+                          |
|            | WXGA+ 1440x900  | 55.935                    | 55.887                   | 106.5                    | -/+                          |
|            | WXGA+ 1680x1050 | 65.29                     | 59.954                   | 146.25                   | -/+                          |
| VGA TEXT   | 720x400         | 31.469                    | 70.087                   | 28.322                   | -/+                          |
| Macintosh  | 640×480         | 35.000                    | 66.667                   | 30.240                   | -/-                          |
|            | 832x624         | 49.725                    | 74.500                   | 57.283                   | -/-                          |
|            | 1024x768        | 60.150                    | 74.720                   | 80.000                   | _/-                          |